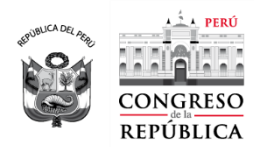

Año del Bicentenario del Perú: 200 años de Independencia

# Manual para el ingreso a las sesiones virtuales de comisiones a través del programa MS Teams

## Paso 1

Ubique el programa *Microsoft Teams* en su computadora. Puede estar en su **Escritorio**, pero también puede ubicarlo escribiendo la palabra *teams* y presionando la tecla **Entrar** en la **barra de búsqueda** de Windows, ubicado en la esquina inferior izquierda de su pantalla:

| . 14 - 13 - 13 - 13 - 13 - 13 - 13 - 13 -                   |    |  |
|-------------------------------------------------------------|----|--|
| Página 1 de 4 177 palabras 1004 caracteres 🖸 Español (Perú) |    |  |
| Escribe aquí para buscar                                    | ä¦ |  |

### Paso 2

Cuando aparezca el ícono del programa, haga clic sobre él:

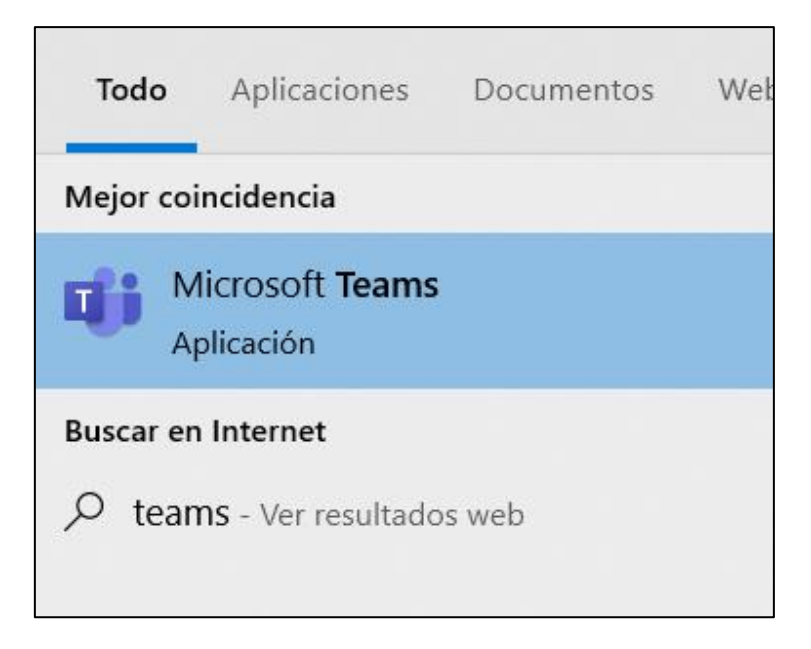

Año del Bicentenario del Perú: 200 años de Independencia

## Paso 3

Luego de escribir su *usuario* y *clave personal*, haga clic en el botón **Calendario** para ingresar a las sesiones que tiene programadas:

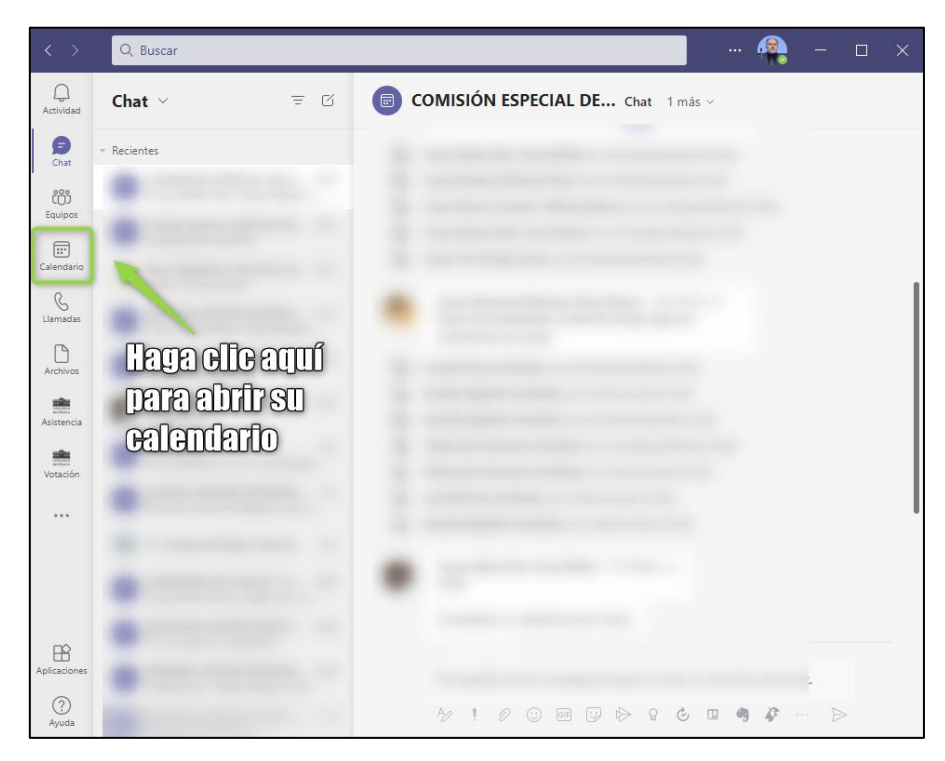

### Paso 4

Dentro del **Calendario** haga clic en la sesión a la cual desea ingresar (1) y luego haga clic en el botón **Unirse** (2):

| < >                     | C    | 2 Buscar                                                                                               |                                                                               |                  | 🐴 – 🗆 ×                         |
|-------------------------|------|----------------------------------------------------------------------------------------------------|-------------------------------------------------------------------------------|------------------|---------------------------------|
| <br>Actividad           | Ē    | Calendario                                                                                             |                                                                               | D Reunirse ahora | 🕂 Nueva reunión 🗸 🗸             |
| (F)<br>Chat             | F    |                                                                                                    |                                                                               |                  | $\square$ Semana laboral $\lor$ |
| Equipos                 |      | Cuarta sesión ordinaria de la                                                                          | <b>14</b><br>miércoles                                                        | 15<br>jueves     | <b>16</b><br>viernes            |
| :::<br>Calendario       | 4 p. | Comisión investigadora<br>Multipartidaria encargada de<br>Investigar e identificar las supuestas       |                                                                               |                  |                                 |
| C<br>Llamadas           | 5 p. | irregularidades en el Proceso de<br>Contratación y Construcción del<br>diversas obras en Juliaca, Puno | Cuarta sesión ordina<br>de la Comisión                                        | iria             |                                 |
| Archivos                | 6 p. | (Mocion 14383)<br>miércoles, 14 de julio de 2021 5:00 p. m 7:00 p.<br>m.                               | Investigadora<br>Multipartidaria<br>encargada de Investi<br>e identificar las | igar             |                                 |
| u <b>du</b><br>Votación | 7 p. | Unirse Editar                                                                                          | ST- Castro Paragulla,                                                         |                  |                                 |
|                         |      | G⇒ https://teams.microsoft.com/l/meetup-join                                                           |                                                                               |                  |                                 |
|                         | 8 p. | (=) Chat con participantes                                                                             |                                                                               |                  |                                 |
|                         | 9 p. | Organizador                                                                                            |                                                                               |                  |                                 |

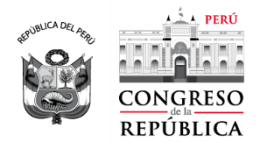

Año del Bicentenario del Perú: 200 años de Independencia

#### Paso 5

Se abrirá la **ventana de videoconferencias**. Asegúrese de activar su cámara de video y su micrófono, según lo requiera, y luego haga clic en el botón **Unirse ahora**:

| Cuarta sesión ordinaria de la Comisión Investigadora Multipartidaria encargada de Investigar e identificar las supuestas irregularidades en el Proceso de Contratación y Constru 🚽 🗌 🗙                                                                                                    |                                        |  |  |  |  |
|----------------------------------------------------------------------------------------------------|----------------------------------------|--|--|--|--|
| Activar o desactivar<br>Su micrófono<br>Elige las opciones de video y audio                                                                                                    |                                        |  |  |  |  |
| COLUMN TWO IS NOT                                                                                                    | Lange Audio del equipo                 |  |  |  |  |
|                                                                                                    | Micro y altavoces del equipo →         |  |  |  |  |
| And the second second second                                                                                                    | • • • •                                |  |  |  |  |
| ALC: NO DECK                                                                                                    |                                        |  |  |  |  |
| AND A DESCRIPTION OF A DESCRIPTION OF A | 📮 Audio de sala 🔿                      |  |  |  |  |
| 📑 🥌 Filtros en segundo plano 🔅                                                                                                    | Salar No usar audio                    |  |  |  |  |
| Activar o desactivar su<br>cámara de video                                                                                                    | Clic aquí para<br>ingresar a la sesión |  |  |  |  |

## Paso 6

En este momento usted ya ingresó a la sala virtual de sesiones de Microsoft Teams. Utilice los botones de control para controlar su participación:

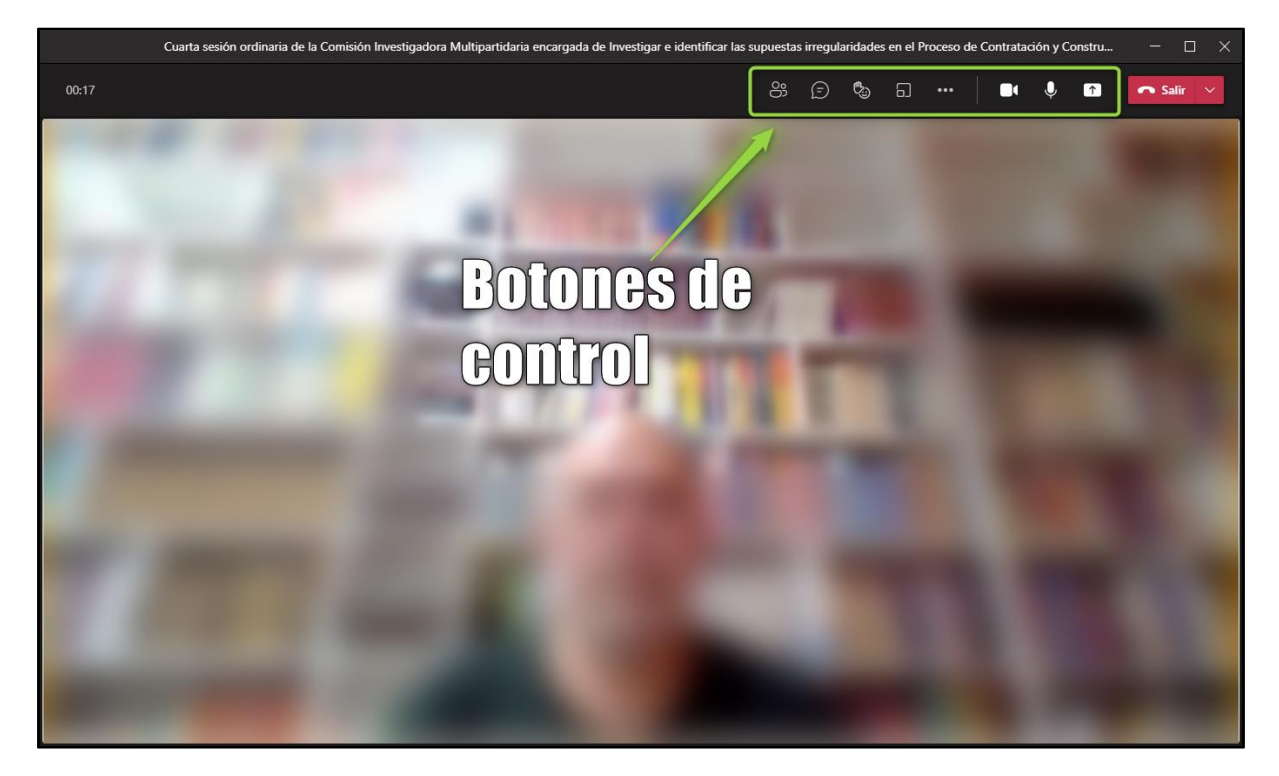